# LOGIN TROUBLESHOOTING

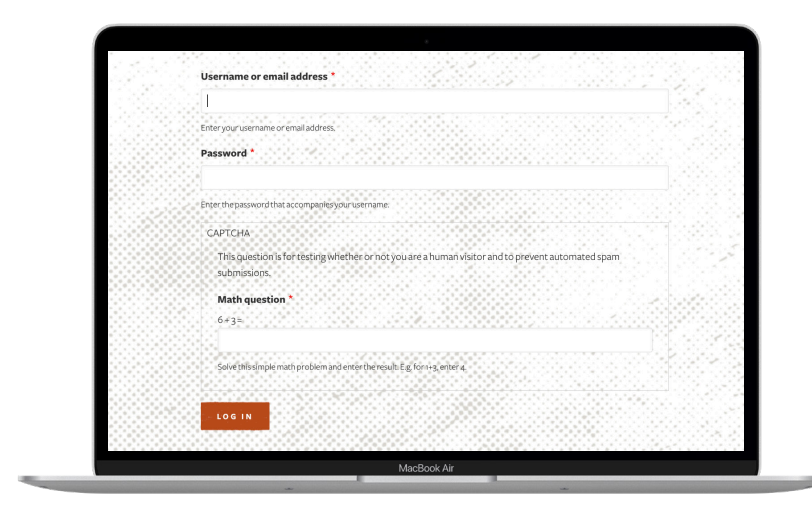

#### Verify The URL is Correct.

Open a new window and copy and paste this URL into your browser: <u>https://www.</u> <u>tnvacation.com/partner/login</u>

Verify The Email Address or Username We Have On File is The Email Address or Username You are Using.

If you have the email address in which you received your confirmation, copy and paste that address into the username or email address field. Next, type in your password (be sure to be conscious of upper and lowercase). Then, answer the CAPTCHA question, and click LOG IN.

## **CLEAR CACHE**

This could be a caching issue. Follow the steps below to clear you cache and try logging in again. The instructions below are browser specific, so be sure to find your specific browser type.

## CHROME

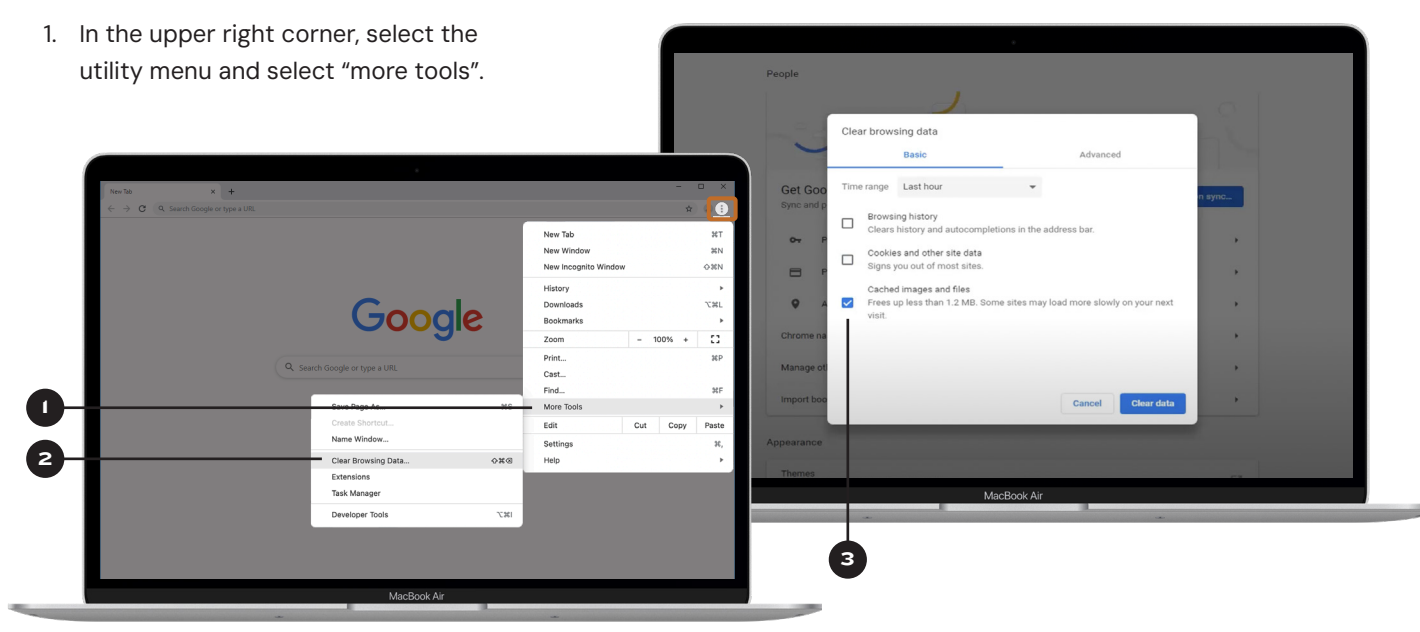

- 2. Then select "clear browsing data" (shortcut: CTL+SHIFT+DEL).
- 3. Set your time range and select "Cached images and files". Click the "Clear data" button.
- 4. Return to the partner login page, and log in.

### **FIREFOX**

- Select utility menu from navigation bar and then select History.
- 2. Then select "Clear Recent History".
- 3. Then select time range and "Cache" and click "OK".
- 4. Return to the partner login page, and log in.

| 27 E                    | m/?gws_rd=ssl                                                                                                    |
|-------------------------|----------------------------------------------------------------------------------------------------|
| Sync and save data Sign | n Clear Recent History                                                                                                    |
| New tab                 | KT Time range to clear: Today ✓                                                                                                    |
| New window              | en l                                                                                                    |
| New private window      | History                                                                                                    |
| Bookmarks               | Browsing & download history Cookies                                                                                                    |
| History                 | Cache Cache C |
| Downloads               | ¥J                                                                                                    |
| Passwords               | Data<br>History                                                                                                    |
| Add-ons and themes      | Site settings Utfline website data                                                                                                    |
| Print Recently          | closed tabs                                                                                                    |
| Save page as            |                                                                                                    |
| Find in page            | int nistory                                                                                                    |
| Zoom - 11 G Goog        | e '                                                                                                    |
| Settings Firefo         | x Privacy Notice — Mozilla                                                                                                    |
| More tools              | Google Search I'm Feeling Lucky                                                                                                    |
| Help                    | >                                                                                                    |
|                         | Watch now: See how Google protects billions of people online every day                                                                                                    |

### **INTERNET EXPLORER**

- Select the utility menu from the Navigation bar and then select "Safety".
- 2. Then select "Delete browsing history..."
- 3. Return to the partner login page, and log in.

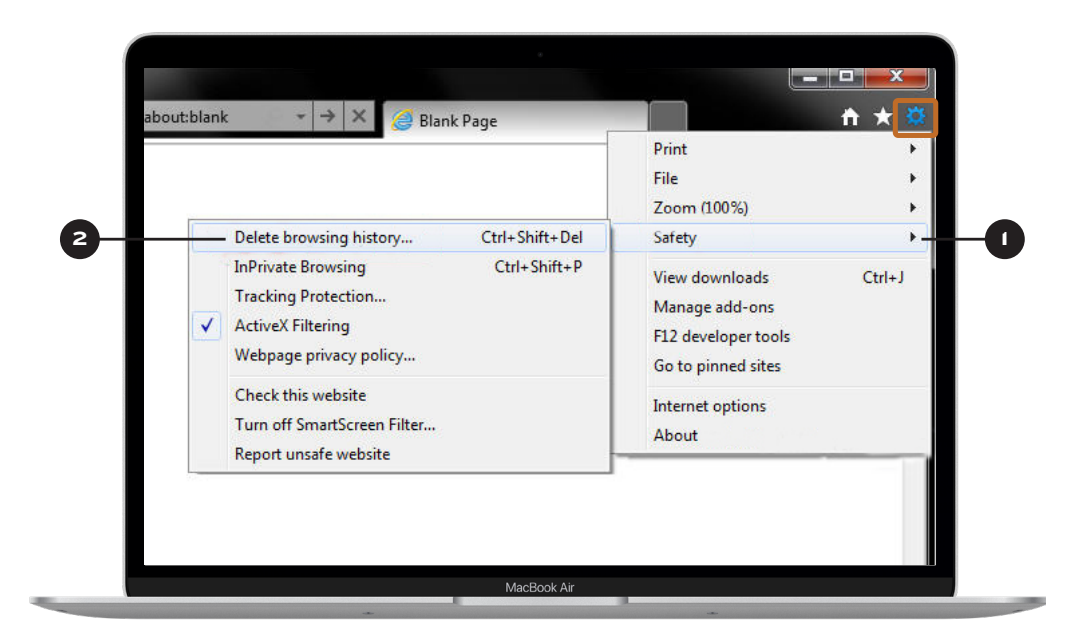

## CONTACT TDTD FOR HELP

If you need further assistance, please contact your division manager.

West Division Manager Marty Marbry, <u>marty.marbry@tn.gov</u>

Middle Division Manager Ashley DeRossett, <u>ashley.derossett@tn.gov</u> East Division Manager Brent Lambert, <u>brent.lambert@tn.gov</u>

Technical Support Rob Sherrill, rob.sherrill@tn.gov

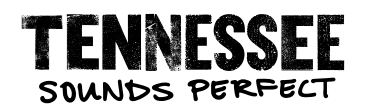